# お手軽!キレイ!Mitakaで宇宙動画の作り方

科学館では今オンラインでの事業に力を入れており、ツイッター@gakugei\_osm や科学館のyoutubeチャンネルなどで展開しています。そのキーとなるのが動画の 製作ですが、展示やプラネタリウムとは勝手がちがい、私も世の中のスゴイ動画を横 目に、50の手習いで試行錯誤しています。そうした試行の中から、今回は宇宙動画 の作り方をご紹介します。ちょっと古めでもよいので、ウィンドウズパソコンがあれば、あ とはフリーソフトのMitakaとウィンドウズの標準アプリでできますよ!

### 用意するもの・ウィンドウズ付属アプリで使うもの

用意:ウィンドウズパソコン(ここではウィンドウズ10のパソコンを前提にします) 用意:フリーソフト Mitaka(国立天文台の公式ソフトです。ネットで入手可能) 使用:ソフト WORD(標準アプリ<ワードパッド>や無料のワープロソフトでよい) 使用:ウィンドウズ標準アプリの<フォト>(ウィンドウズ7ならムービーメーカー)

Mitakaは、過去現在未来、地 上から数億光年の宇宙のシーン (光景)まで自在に再現できます (右図は、はやぶさ2の飛行)。

そして、ゲーム感覚で移動したり、時間を進めたり、戻したりもできます。この画面変化を、ウィンドウズの「ゲームバー」やパワーポイントの動画キャプチャーソフトで保存すると、それだけでも動画を作れます

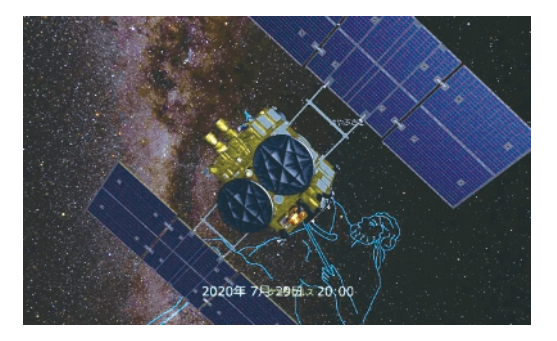

が、ねらった通りにはなかなかやれません。そこで、シーンを慎重にセットして、それを つないで動画にする方法をご紹介します。

### シーンからの動画作りの流れ

1:Mitakaで、好きな宇宙のシーンを表示し「コマンド定義ファイル」に保存します。

- 2:複数の「コマンド定義ファイル」をWORDで一つの「命令ファイル」につなげます。
- 3:「命令ファイル」にWORDで、動画にするコマンドを埋め込みます。
- 4:Mitakaで、「命令ファイル」を実行すると、連番の「画像ファイル」ができます
- 5:連番の「画像ファイル」を<フォト>に読み込ませ、動画出力をしてできあがり この中でキモになるのが1~4ですので、ちょっと詳しく説明します。

## Mitakaの「コマンド定義ファイル」

Mitakaの「コマンド定義ファイル」は、シーンを作る日時や場所、見る方向や表示 している天体などのデータが入ったファイルです。ファイルの拡張子はmcdで、中身 はテキスト形式です。作成は、Mitakaで好きなシーンにし、メニューから「ファイル」 →「状態をファイルに保存」です。逆にファイルを読み込ませるには、メニューから「フ ァイル」→「コマンド定義ファイルを開く」です。先ほどのシーンが再現されます。

「コマンド定義ファイル」は、DefCommandSet[STATE]ではじまり、SetMain Mode(MODE\_MAIN\_SPACE)のようにSetなんとか(設定)という命令文の集まり です。理解できなくても問題ありません。

#### 「命令ファイル」の作成

「コマンド定義ファイル」は一つのシーンの再現だけですが、複数の「コマンド定義フ ァイル」をつないでMitakaで開き、メニューの「コマンド」で再生できます。Mitakaに 付属するサンプルファイルで試すとよいでしょう。

ファイルをつなぐのは、WORDで多数の「コマンド定義ファイル」を開き、それぞれ 全体を選択して、コピー&ペーストがよいでしょう。開く際は「すべてのファイル\*.\*」で 選択するか、ファイルをドラッグ&ドロップするとカンタンです。

そしてつないだ「命令ファイル」で以下2つの作業をし、書式なし(テキスト形式)で 保存して、拡張子をmcdにします(ここ大切)。

- 1)ファイル先頭のDefCommandSet[STATE]をDefSequence[つけたい名前(半角英数),MENU\_BAR]とし、2行目にKeyString(「コマンド」メニューでの表示名)といれます。
- 二つ目以降のDefCommandSet[STATE]をTransition(5.0)に置き換えます。
  この数字はシーンの遷移時間(秒)でチェック用ですから5秒でよいと思います。
  以上で実行テストしてみましょう。

#### 「命令ファイル」から連番の画像ファイルを書き出しくフォト>などで動画化

ここまでをウィンドウズのゲームバーで記録して動画にしてもよいですが、さらに「命 令ファイル」にコマンドを埋め込むと連番の画像ファイルを書き出せます。3行目に OutputFramesParams(画像ファイル名(半角英数),normal,1024,768,2)を加 えTransition(5.0)を、各々OutputFrames(0,20)、OutputFrames(21,40)、 のように書き換えます。()内の数字は画像ファイル番号の最初と最後です。

あとは、ウィンドウズ10の<フォト>アプリなどで連番の画像ファイルをまとめて読み 込んで動画化します。では、楽しんでくださいね。

# 渡部 義弥(科学館学芸員)

# 17